### Evaluates: MAX14915

#### **General Description**

The MAX14915 evaluation kit (EV kit) provides a proven design to evaluate the MAX14915, octal high-side switch with extended diagnostics. The EV kit includes the MAX14915 evaluation board and a graphical user interface (GUI) that provides communication from a PC to the target device through a USB port and the USB2GPIO interface board. The USB2GPIO EV kit should be ordered separately.

The GUI is compatible with Windows 10 for exercising the features of the MAX14915 IC. The EV kit GUI allows individually controlling of eight high-side switches through the high-speed SPI interface and receive a diagnostic information from the MAX14915, including open-wire/ open-load conditions, state of the output channels, multiple undervoltage alarms, global and per channel overtemperature alarms, and multiple fault alarms.

The MAX14915 EV kit must be powered from an external +24V power supply and can consume more than 10A when fully loaded. The USB2GPIO interface board is powered from the USB port.

The MAX14915EV kit board comes with a MAX14915AFM+ installed in a 48-pin, 6 x 6mm FC2QFN package.

#### **Features**

- Robust Operation with Wide Range Of Input Voltages and Load Conditions
- VDDOK Indication
- LED Indication of Channels Status and Fault Conditions
- Fast Inductive Load Demagnetization
- Open-wire, Overload, Undervoltage, Overcurrent, Thermal Shutdown Fault Conditions Indication
- Supports Watchdog and SYNCH Features
- Communication Error Indication
- Wide Logic Voltage Range
- Pin Addressable SPI Communication
- -40°C to +125°C Temperature Range
- Proven PCB Layout
- Fully Assembled and Tested
- Windows 10 Compatible Software

Ordering Information appears at end of data sheet.

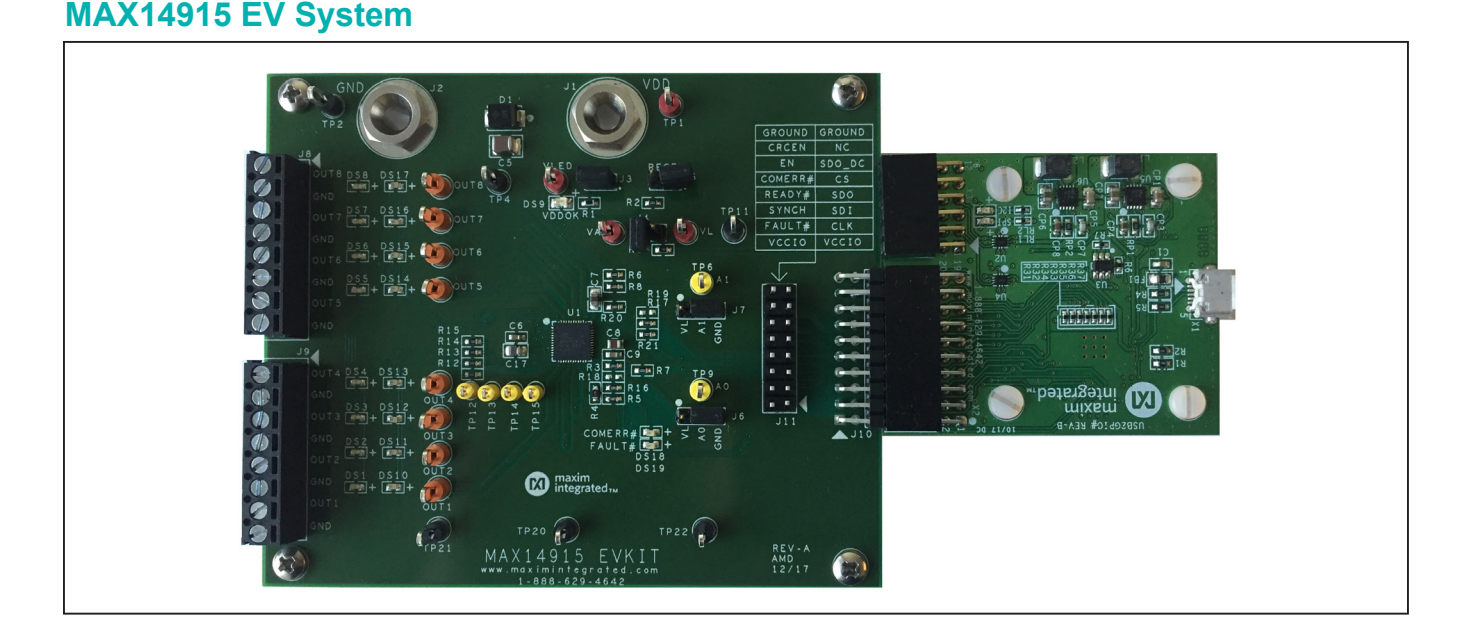

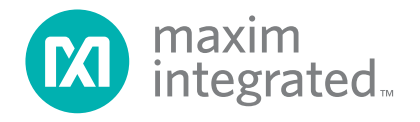

### System Block Diagram

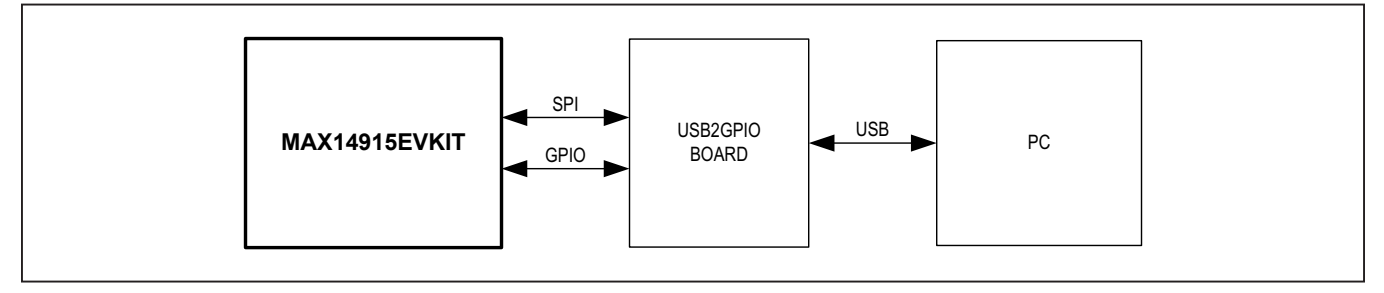

#### MAX14915 EV kit Files

| FILE                        | DECRIPTION                |
|-----------------------------|---------------------------|
| MAX14915EV kitSetupV1.0.exe | Application Program (GUI) |

### **Quick Start**

#### **Required Equipment**

- MAX14915 EV kit
- USB2GPIO EV kit (must be ordered separately)
- +24V DC power supply
- PC with installed Windows 10 and a USB port
- USB-A to micro-USB cable (not included)

**Note:** In the following section(s), software-related items are identified by bolding. Text in **bold** refers to items directly from the EV system software. Text in <u>bold and</u> <u>underline</u> refers to items from the Windows operating system.

#### Procedure

The EV kit is fully assembled and tested. Follow the steps below to verify board operation:

- Visit <u>HERE</u> and click on *Design Resources* to download the latest version of the EV kit software, MAX14915EV kit.ZIP. Save the EV kit software to a temporary folder and uncompress the ZIP file.
- Install the EV kit software on your computer by running the MAX14915EV kitSetupV1.0.exe program inside the temporary folder. The program files are copied to your PC and icons are created in the Windows <u>Start | Programs</u> menu.
- 3) Verify that all jumpers are in their default positions (Table 1).
- Power up the EV kit with +24V from an external power supply through J1 and J2 Banana Plugs.
- Connect the EV SYS to a USB port of a PC. A micro-USB cable is not included and should be obtained locally.

 Start the EV kit software by opening its icon in the <u>Start | Programs</u> menu. The EV kit software appears as shown in <u>Figure 1</u>. Verify that the lowerright status bar indicates the EV kit hardware is <u>Connected</u>.

The GUI automatically detects EV kit is connected to the PC and enables serial communication. Any configuration change can be made on Register Settings tab.

(The following steps are used to verify functionality of the MAX14915)

- Select Register Settings tab and press the Read All button twice to clear the initially detected undervoltage global conditions in the GlobalErr register 0x09.
- 8) Enable the desirable diagnostics in registers 0x0A through 0x0F. For example, allowing STATUS LEDs and FAULT LEDs to be controlled autonomously by the internal logic, by disabling SLEDSet and FLEDSet bits in the Config1 register 0x0D[1:0] = 00b. Select register 0x0D in the Register map table on the left and choose "0: Disabled" from the pull-down menu of the bit Setting column of the register description table on the right. The font color of the modified register is changed from black to red. Click Write Modified button to write a new configuration into the register.
- 9) Set all OUTPUT switches ON, by typing in 255 decimal number into SetOUT register 0x00. Note, the GUI accept decimal, hex or binary numbers (e.g., 255, or 0xFF, or 0b1111111). The user can enable Auto Write button to allow auto write the changes instead of clicking Write Modified or Write Selected buttons, that allow individual command to be sent to the MAX14915.

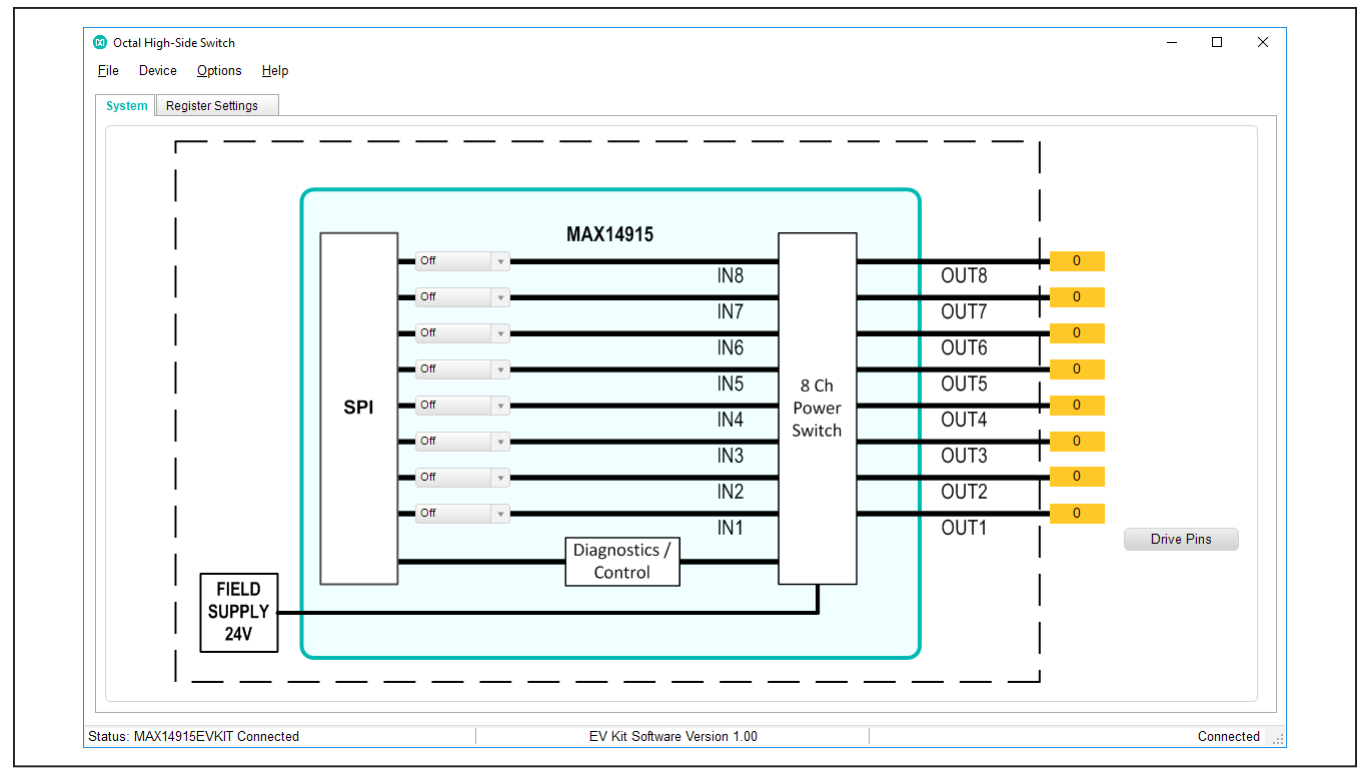

Figure 1. MAX14915 EV Kit GUI System Tab

| iysten | n R    | egister | Settings           |              |                |                           |      |               |         |           |         |           |     |             |          |                       |
|--------|--------|---------|--------------------|--------------|----------------|---------------------------|------|---------------|---------|-----------|---------|-----------|-----|-------------|----------|-----------------------|
| Г      | Addr   | R/W     | Register           | Value        |                | Description               | Bit  | Name          | Value   |           | Settir  | ng        |     |             | D        | escription            |
|        | 0x00   | R/W     | SetOUT             | 0b10001110   | Sets the Outp  | ut Switch on / off        | B[7] | On8           | 0b1     | 1: On     |         | -         | ~ : | Switch 8    |          |                       |
|        | 0x01   | R/W     | SetFLED            | 0600000000   | Sets Fault LE  | Ds                        | BIGI | On7           | 0b0     | 0: Off    |         |           | ~ : | Switch 7    |          |                       |
| - 1    | 0x02   | R/W     | SetSLED            | 060000000    | Sets Status L  | EDs                       | B(5) | On6           | 060     | 0: Off    |         |           | ~   | Switch 6    |          |                       |
| 1      | 0x03   | R       | Interupt           | 060000000    | Provides IRQ   | Info                      | B[4] | 0n5           | 060     | 0:0#      |         |           |     | Switch 5    |          |                       |
| - 1    | 0x04   | R       | OvIChF             | 060000000    | Over Voltage 1 | ault per Channel          | D[3] | 004           | 060     | 1: 00     |         |           | · · | Owitch 4    |          |                       |
| (      | 0x05   | R       | CurrLimF           | 060000000    | Current Limit  | fault per Channel         | D[J] | 002           | 061     | 1:00      |         |           | × · | Switch 2    |          |                       |
| -      | 0x06   | R       | OwOffChF           | 060000000    | Open Wire Fa   | ult Off-State per Channel | D[2] | 013           | 001     | 1.01      |         |           | × · | Switch S    |          |                       |
| 1      | 0x07   | R       | OwOnChF            | 0b0000000    | Open Wire Fa   | ult On-State per Channel  | B[1] | On2           | 001     | 1: Un     |         |           | ~ ; | Switch 2    |          |                       |
| -      | 0x08   | R       | ShtVDDChF          | 060000000    | Short to VDD   | Fault per Channel         | B[0] | On1           | 000     | 0: Off    |         |           | ~   | Switch 1    |          |                       |
| 1      | 0x09   | R       | GlobalErr          | 060000000    | Global Errors  |                           |      |               |         |           |         |           |     |             |          |                       |
| _      | Dx0A   | R/W     | OwOffEn            | 060000000    | Enable Open    | Wire detection Off-State  |      |               |         |           |         |           |     |             |          |                       |
| 1      | 0x0B   | R/W     | OwOnEn             | 0b0000000    | Enable Open    | Wire detection On-State   | W    | rite Modified | Write 9 | Selected  | Read Se | lected F  | Rea | d All       | Auto     | Write                 |
| _      | 0x0C   | R/W     | ShtVddEn           | 060000000    | Enable Short   | to VDD Fault              |      |               |         |           |         |           |     |             |          |                       |
| 1      | Dx0D   | R/W     | Config1            | 0b01010011   | Global Config  | uration 1                 |      |               |         |           |         |           |     |             |          |                       |
|        | 0x0E   | R/W     | Config2            | 060000000    | Global Config  | uration 2                 | MA   | X14915 I/O p  | ins     |           |         |           | La  | ast SDO Dia | agnostic | Result                |
| 1      | 0x0F   | R/W     | Mask               | 0b10111110   | Enable Globa   | I Error detection         |      | Pin Nane      | Set S   | etting    | Read    | Direction |     | SHRT24      | 0        | Short to 24V present  |
| 0      | evice  | Mode I  | nfo                |              |                | Jumper Settings on EV-K   | it   | EN            | Er      | abled     | 1       | IN        |     | WBOnE       | 0        | Wire Break Switch On  |
|        | Chip N | lode    | SPI-Addressing,    | without CRC, | Adr=0          |                           |      | CRCEN         | Of      | f         | 0       | IN        |     | WDOffE      | 0        | Wire Break Switch Off |
|        |        | SPI 1   | SPL TX:            |              |                | Address (set by jumpe     | rs)  | SYNCH         | C Or    | 1 I       | 1       | IN        |     | WEUIF       | 0        | wire break switch Oll |
|        |        |         | CS-low;            |              |                | • 00                      |      |               | St      | atus      |         |           |     | CurrLim     | 0        | Current Limiting      |
|        |        |         | 0x1e00;<br>CS-bigb |              |                | Daisy (set by jumper)     |      | READY#        | Normal  | Operation | 0       | OUT       |     | OvIdF       | 0        | Overload Fault        |
|        |        |         | SPI_RX: 0xc0;0>    | tbe          |                | LOW v                     |      | FAULT#        | Normal  | Operation | 1       | OUT       |     | GLOBLF      | 0        | Global Fault          |
|        |        |         |                    |              |                |                           |      | COMERR#       | Normal  | Operation | 1       | OUT       |     | Fault Rite  | 060      | 000000                |

Figure 2. MAX14915 EV Kit GUI Register Settings Tab

#### **Detailed Description of Hardware**

The MAX14915EV kit in conjunction with the USB2GPIO# adapter board provides easy to use and flexible solution for evaluation of the MAX14915, octal high-side switch for industrial applications. It allows SPI communication between the Windows compatible GUI installed on a PC, and the MAX14915. The USB2GPIO# adapter board is a plug and play device that is powered from the USB port and does not require any additional configuration, refer to the USB2GPIO data sheet <u>HERE</u>. A USB driver for the USB2GPIO# board is installed automatically with the MAX14915 GUI.

The MAX14915EV kit# can be used as a standalone board connected to the SPI bus using J6 or/and J7 headers, refer to the MAX14915 EV kit schematic. Up to four EV kits can be connected to the same SPI bus with

selectable address for each board by appropriate J11 and J12 jumper settings. For full configuration options, refer to <u>Table 1</u>.

Load for each channel should be connected to the J8 and J9 terminal block. Each channel (switch) can provide about 1A of current (typ) and can handle either resistive or inductive load.

On board diagnostics provide VDD status through VDDOK LED (DS9), communication error via COMERR# LED (DS18) and a global fault condition via FAULT# LED (DS19). Per channel output state and per channel fault conditions are visible via LED matrix, DS1 through DS8, and DS10 through DS17, correspondently. Other diagnostics are provided through the SPI interface by reading the diagnostic registers 0x03 through 0x09.

| HEADER | SHUNT POSITION | DESCIPTION                                                                                                    |
|--------|----------------|----------------------------------------------------------------------------------------------------|
|        | 1-2*           | VLED supplied from VDD.                                                                                                    |
| J3     | Open           | Use an external VLED source. Apply VLED power between VLED test point and GND (TP4).                                                               |
|        | 1-2            | Select 3.3V logic level (VL=VA).                                                                                                    |
| J4     | Open*          | Logic voltage (VL) supplied from USB2GPIO board (3.3V).<br>Use an external source between VL and GND (TP11) if another host controller<br>is used. |
|        | Open*          | Internal 3.3V VA regulator enabled.                                                                                                    |
| J5     | 1-2            | Internal VA regulator disabled (REGEN=GND). Use an external VA source between VA test point and GND (TP4).                                         |
| 16     | 1-2            | Set address bit A0 = 1.                                                                                                    |
| JO     | 2-3*           | Set address bit A0 = 0.                                                                                                    |
| 17     | 1-2            | Set address bit A1 = 1.                                                                                                    |
| JI     | 2-3*           | Set address bit A1 = 0.                                                                                                    |

#### Table 1. MAX14915 Board Shunt Positions & Settings

\*Default configuration

#### **Detailed Description of Software**

The MAX14915 GUI provides access to all registers and allows full configuration and control of the MAX14915. There are two tabs available to control the EV kit. The System tab provides system-level control of the selected output pins, including static and dynamic control. The Register Settings tab provides per-channel and enhanced diagnostic configuration.

#### System Tab

The **System** tab allows driving the output pins by configuring each output either on, off, or driving Square wave frequency from pull-down menu, as shown in Figure 3.

Click Drive Pins button on the right-side of the GUI to drive the outputs. The indicators connected to the OUT\_ pins show the state of each output.

Connect the oscilloscope probe to OUT\_ test points on the **EV kit** to see the output signal in real-time.

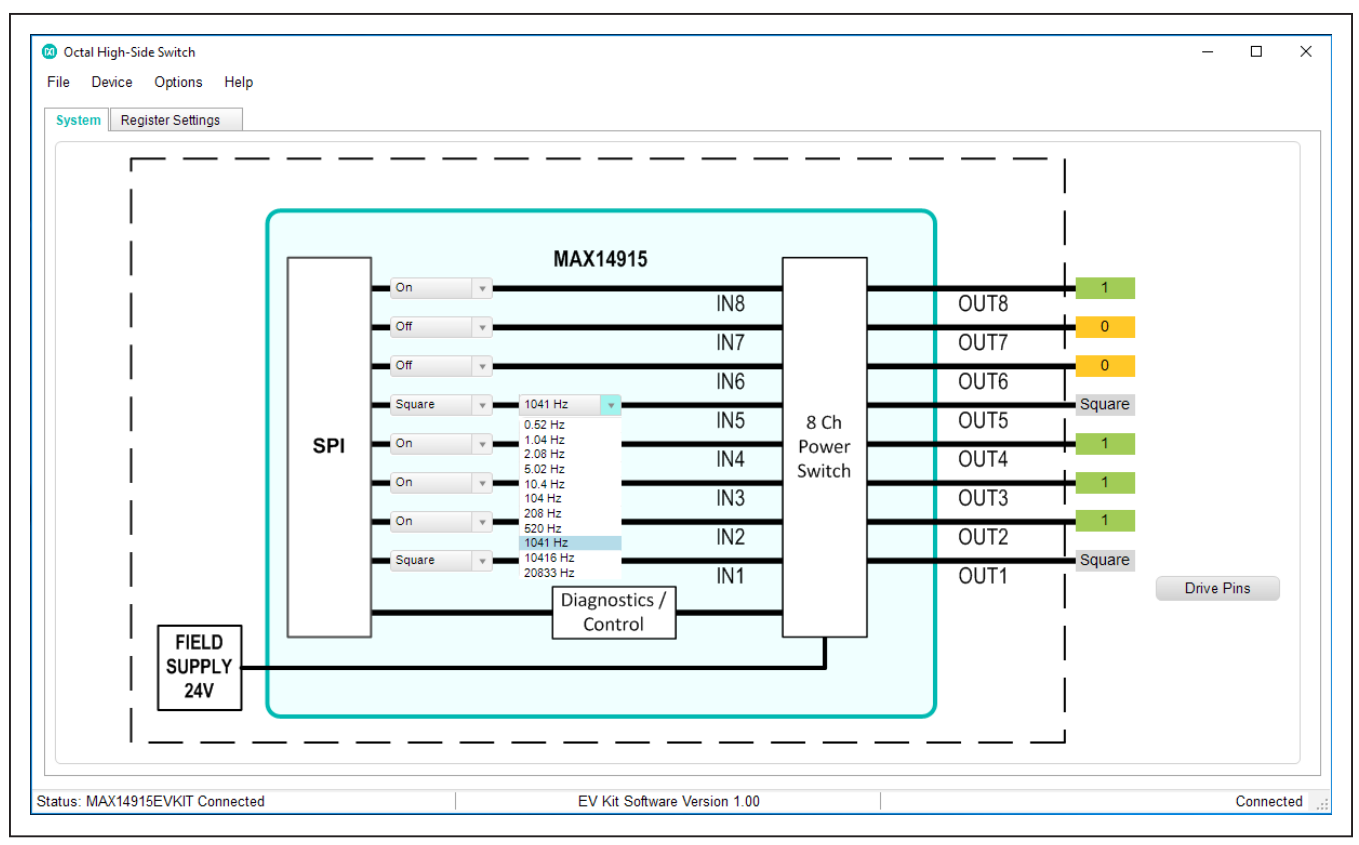

Figure 3. System Tab. Output Configuration

#### **Register Settings Tab**

The Register Settings tab allows detailed configuration of the device to explore all the available features, refer to Figure 4. The full register map table of the MAX14915 is located on the left-side of the tab, and the bit-by-bit control and description table is located on the right side. When the register is selected in the register map table, the detailed description of each bit is shown on the right table. The register setting can be changed directly in the register map table by double-clicking on the Value cell. Each data entry should follow by the "Enter/Return" button on the keyboard. The Value cell accepts binary (0b), decimal or hex (0x) numbers. The modified register changes its color from black to red until the data will be actually written to the register. The data in the right table can be changed using drop down menus in the Setting cell for each bit individually. Both tables are synchronized that changes made in one table appear at both tables. There are several write and read options available through the corresponding control buttons located below the register bit-by-bit description table.

When the Auto Write button is selected, any data typed in, or selected through the Setting pull-down menu will be automatically written into the corresponding writable register. The button renamed to Stop Auto Write and autowrite function can be canceled by clicking on this button second time.

When the Auto Read button is selected, the write function is disabled, and the GUI is constantly monitoring the status and fault conditions of the device. Clicking a second time on the button, which becomes Stop Auto Read, allows canceling this operation.

The Read All button performs a read operation of all registers after each click.

When the fault conditions occur, they will set the bit(s) in the corresponding read-only registers 0x03 to 0x09. The fault condition should be carefully evaluated and removed externally (over/under voltage, overload, open wire, etc.). It is recommended to read Interrupt (0x03) and Global Error (0x09) registers first to identify what kind of fault conditions happened, then read per-channel diagnostic registers 0x04 to 0x08 twice to make sure that condition is gone and to clear interrupts.

The Write Selected button allows to write to the selected register only, while the Write Modified button performs write operation to all modified registers after each click.

There are an I/O pins control and status box and per-bit diagnostic result provided by the MAX14915 after each SPI write or read operation below the buttons. The EN slider allows enable or disable OUTs, CRCEN enables or disables error-detecting code to be added to each SPI transaction and SYNCH slider allows manual synchronization of multiple settings.

A user must match the A0 and A1 jumper position EV kit with the SPI address selected from the Address pulldown menu, located below the register map table. The default address is 00.

Each SPI transaction is displayed in the Device Mode Info box for user convenience.

# Evaluates: MAX14915

| R/W Register      | Value                                                                                                    | Description                                                                                                    |                                                                                                    |                                                                                                    |                                                                                                    |                                                                                                    |                                                                                                    |                                                                                                    |                                                                                                    |                                                                                                    |
|-------------------|----------------------------------------------------------------------------------------------------|----------------------------------------------------------------------------------------------------|----------------------------------------------------------------------------------------------------|----------------------------------------------------------------------------------------------------|----------------------------------------------------------------------------------------------------|----------------------------------------------------------------------------------------------------|----------------------------------------------------------------------------------------------------|----------------------------------------------------------------------------------------------------|----------------------------------------------------------------------------------------------------|----------------------------------------------------------------------------------------------------|
| /W SetOUT         |                                                                                                    | Description                                                                                                    | Bit                                                                                                    | Name                                                                                                    | Value                                                                                                    |                                                                                                    | Setting                                                                                                    |                                                                                                    |                                                                                                    | Description                                                                                                    |
|                   |                                                                                                    | Sets the Output Switch on / off                                                                                                    | B[7]                                                                                                    | On8                                                                                                    | 0x0                                                                                                    | 0: Off                                                                                                    |                                                                                                    | ~ Switc                                                                                                    | h 8                                                                                                    |                                                                                                    |
| /W SetFLED        | 0600000000                                                                                                    | Sets Fault LEDs                                                                                                    | B[6]                                                                                                    | On7                                                                                                    | 0x1                                                                                                    | 1: On                                                                                                    |                                                                                                    | ~ Switc                                                                                                    | h 7                                                                                                    |                                                                                                    |
| /W SetSLED        | 0600000000                                                                                                    | Sets Status LEDs                                                                                                    | BI51                                                                                                    | On6                                                                                                    | 0x0                                                                                                    | 0. Off                                                                                                    |                                                                                                    | <ul> <li>Switch</li> </ul>                                                                                                    | h 6                                                                                                    |                                                                                                    |
| Interupt          | 0b0000000                                                                                                    | Provides IRQ Info                                                                                                    | BIAI                                                                                                    | 0n5                                                                                                    | 0v1                                                                                                    | 1: On                                                                                                    |                                                                                                    | <ul> <li>Switch</li> </ul>                                                                                                    | h 5                                                                                                    |                                                                                                    |
| OvIChF            | 0600000000                                                                                                    | Over Voltage fault per Channel                                                                                                    | D[2]                                                                                                    | 0n4                                                                                                    | 0×0                                                                                                    | 0:0#                                                                                                    |                                                                                                    | - Owite                                                                                                    | h 4                                                                                                    |                                                                                                    |
| CurrLimF          | 0b0000000                                                                                                    | Current Limit fault per Channel                                                                                                    | D[3]                                                                                                    | 0114                                                                                                    | 0x0                                                                                                    | 4.0                                                                                                    |                                                                                                    | Switch                                                                                                    | 11 <del>4</del>                                                                                                    |                                                                                                    |
| OwOffChF          | 0600000000                                                                                                    | Open Wire Fault Off-State per Channel                                                                                                    | B[2]                                                                                                    | On3                                                                                                    | UX1                                                                                                    | 1: On                                                                                                    |                                                                                                    | <ul> <li>Switc</li> </ul>                                                                                                    | n 3                                                                                                    |                                                                                                    |
| OwOnChF           | 0600000000                                                                                                    | Open Wire Fault On-State per Channel                                                                                                    | B[1]                                                                                                    | On2                                                                                                    | 0x0                                                                                                    | 0: Off                                                                                                    |                                                                                                    | <ul> <li>Switc</li> </ul>                                                                                                    | h 2                                                                                                    |                                                                                                    |
| ShtVDDChF         | 0600000000                                                                                                    | Short to VDD Fault per Channel                                                                                                    | B[0]                                                                                                    | On1                                                                                                    | 0x1                                                                                                    | 1: On                                                                                                    |                                                                                                    | <ul> <li>✓ Switcl</li> </ul>                                                                                                    | h 1                                                                                                    |                                                                                                    |
| GlobalErr         | 0b0000000                                                                                                    | Global Errors                                                                                                    |                                                                                                    |                                                                                                    |                                                                                                    |                                                                                                    |                                                                                                    |                                                                                                    |                                                                                                    |                                                                                                    |
| /W OwOffEn        | 0b0000000                                                                                                    | Enable Open Wire detection Off-State                                                                                                    |                                                                                                    |                                                                                                    |                                                                                                    |                                                                                                    |                                                                                                    |                                                                                                    |                                                                                                    |                                                                                                    |
| /W OwOnEn         | 0600000000                                                                                                    | Enable Open Wire detection On-State                                                                                                    | Wr                                                                                                    | ite Modified                                                                                                    | Write S                                                                                                    | Selected                                                                                                    | Read Selected                                                                                                    | Read All                                                                                                    | Au                                                                                                    | to Write                                                                                                    |
| /W ShtVddEn       | 0600000000                                                                                                    | Enable Short to VDD Fault                                                                                                    |                                                                                                    |                                                                                                    |                                                                                                    |                                                                                                    |                                                                                                    |                                                                                                    |                                                                                                    |                                                                                                    |
| /W Config1        | 0b01010011                                                                                                    | Global Configuration 1                                                                                                    |                                                                                                    |                                                                                                    |                                                                                                    |                                                                                                    |                                                                                                    |                                                                                                    |                                                                                                    |                                                                                                    |
| /W Config2        | 0600000000                                                                                                    | Global Configuration 2                                                                                                    | MA                                                                                                    | X14915 I/O pir                                                                                                    | 15                                                                                                    |                                                                                                    |                                                                                                    | Last SI                                                                                                    | DO Diagno                                                                                                    | stic Result                                                                                                    |
| /W Mask           | 0b10111110                                                                                                    | Enable Global Error detection                                                                                                    |                                                                                                    | Pin Nane                                                                                                    | Set Se                                                                                                    | etting                                                                                                    | Read Direction                                                                                                    | SHE                                                                                                    | RT24 0                                                                                                    | Short to 24V present                                                                                                    |
| ode Info          |                                                                                                    | Jumper Settings on EV-Ki                                                                                                    | t                                                                                                    | EN (                                                                                                    | En                                                                                                    | abled                                                                                                    | 1 IN                                                                                                    | MDC                                                                                                    |                                                                                                    | Wire Breek Switch On                                                                                                    |
| de SPI-Addressing | without CRC /                                                                                                    | Adr=0                                                                                                    |                                                                                                    | CRCEN (                                                                                                    | Off                                                                                                    |                                                                                                    | 0 IN                                                                                                    | VVBC                                                                                                    |                                                                                                    | whe break switch Off                                                                                                    |
|                   | ,                                                                                                    | Address (set by jumper                                                                                                    | rs)                                                                                                    | SYNCH (                                                                                                    | On                                                                                                    |                                                                                                    | 1 IN                                                                                                    | WBC                                                                                                    | JπF 0                                                                                                    | Wire Break Switch Off                                                                                                    |
| CS-low;           |                                                                                                    | 00 👻                                                                                                    |                                                                                                    |                                                                                                    | Sta                                                                                                    | atus                                                                                                    |                                                                                                    | Curr                                                                                                    | 'Lim 0                                                                                                    | Current Limiting                                                                                                    |
| 0x1e00;           |                                                                                                    | Daisy (set by jumper)                                                                                                    |                                                                                                    | READY#                                                                                                    | Normal                                                                                                    | Operation                                                                                                    | 0 OUT                                                                                                    | Ovid                                                                                                    | IF 0                                                                                                    | Overload Fault                                                                                                    |
| SPI_RX: 0xc0;0:   | xbe                                                                                                    | LOW v                                                                                                    |                                                                                                    | FAULT#                                                                                                    | Normal                                                                                                    | Operation                                                                                                    | 1 OUT                                                                                                    | GLO                                                                                                    | BLF 0                                                                                                    | Global Fault                                                                                                    |
|                   |                                                                                                    |                                                                                                    |                                                                                                    | 1                                                                                                    |                                                                                                    |                                                                                                    |                                                                                                    |                                                                                                    |                                                                                                    |                                                                                                    |
|                   | Interupt           OvIChF           CurrLimF           OwOnChF           OwOnChF           ShtVDDChF           GlobalErr           W           OwOnEn           W           ShtVddEn           W           Config1           W           Config1           W           Config2           W           Mask           ode Info           Ie           SPI_Addressing           PI           SPI_Addressing           SPI_TX:           SPI_RX: 0x00,0; | Interupt         0b0000000           OviChF         0b0000000           CurrLimF         0b0000000           OwOrfChF         0b0000000           OwOrfChF         0b0000000           ShtVDDChF         0b0000000           GlobalErr         0b0000000           W         0wOrfEn         0b0000000           W         0wOrfEn         0b0000000           W         OwOrfEn         0b0000000           W         Config1         0b1010011           W         Config1         0b10101011           W         Config2         0b0000000           W         Mask         0b10111110           vde Info         SPI_Addressing, without CRC, //<br>0x1e00;         SPL_TX:<br>CS-low;<br>0x1e00;           SPL_RX: 0xc0;0xbe         SPLR: X: 0xc0;0xbe         SPLR: X: 0xc0;0xbe | Interupt         0b0000000         Provides IRQ Info           OvIChF         0b0000000         Over Voltage fault per Channel           OwOftChF         0b0000000         Current Limit fault per Channel           OwOftChF         0b0000000         Open Wire Fault Off-State per Channel           OwOnChF         0b0000000         Open Wire Fault Off-State per Channel           ShtVDDChF         0b0000000         Short to VDD Fault per Channel           GlobalErr         0b00000000         Short to VDD Fault per Channel           GlobalErr         0b00000000         Enable Open Wire detection Off-State           W         OwOnEn         0b00000000         Enable Open Wire detection On-State           W         OwOnEn         0b00000000         Enable Open Wire detection On-State           W         Config1         0b0110011         Global Configuration 1           W         Config2         0b0000000         Global Configuration 2           W         Mask         0b10111110         Enable Global Error detection           wde Info         Jumper Settings on EV-Ki         Address (set by jumper)           PI         SPI_Addressing, without CRC, Adr=0         Jumper Settings on EV-Ki           PI         SPI_Addressing, without CRC, Adr=0         Daisy (set by jumper) | interupt         0b0000000         Provides IRQ Info           Ov/ChF         0b0000000         Over Voltage fault per Channel         B(3)           CurrLimF         0b0000000         Current Limit fault per Channel         B(3)           OwOrfChF         0b0000000         Open Wire Fault Off-State per Channel         B(2)           OwOrfChF         0b0000000         Open Wire Fault Off-State per Channel         B(1)           ShtVDDChF         0b0000000         Short to VDD Fault per Channel         B(0)           GlobalErr         0b0000000         Short to VDD Fault per Channel         B(0)           W         OwOrfEn         0b0000000         Enable Open Wire detection Off-State           W         OwOrfEn         0b0000000         Enable Short to VDD Fault           W         Config1         0b0101011         Global Configuration 1           W         Config2         0b0000000         Global Error detection           W         Mask         0b10111110         Enable Global Error detection           W         Mask         0b1011111         Enable Global Error detection           W         Mask         0b10111110         Enable Global Error detection           Umper Settings on EV-Kit         Jumper Settings on EV-Kit         Address (set by jumpers | Interupt         0b0000000         Provides IRQ Info           Ov/ChF         0b0000000         Over Voltage fault per Channel         B(4)         On5           Ov/ChF         0b0000000         Current Limit fault per Channel         B(3)         On4           OwOrfChF         0b0000000         Open Wire Fault Off-State per Channel         B(1)         On2           OwOrfChF         0b0000000         Open Wire Fault Off-State per Channel         B(1)         On2           ShtVDDChF         0b0000000         Short to VDD Fault per Channel         B(1)         On2           GlobalErr         0b00000000         Short to VDD Fault per Channel         B(1)         On2           W         OwOrfEn         0b00000000         Enable Open Wire detection Off-State         B(0)         On1           W         Config1         0b0101011         Global Configuration 1         Write Modified           W         Config2         0b0000000         Global Configuration 2         MAX14915 I/O pir           W         Mask         0b1011110         Enable Global Error detection         MAX14915 I/O pir           PI         SPI-Addressing, without CRC, Adr=0         Jumper Settings on EV-Kit         CRCEN           Q         SPI-Addressing, without CRC, Adr=0         Address (set b | Interupt         0b0000000         Provides IRQ Info           Interupt         0b0000000         Over Voltage fault per Channel         0d           OviChF         0b0000000         Curret Limit fault per Channel         0d           OwOrtChF         0b0000000         Open Wire Fault Off-State per Channel         0d           OwOrtChF         0b0000000         Open Wire Fault Off-State per Channel         0d           ShtVDDChF         0b00000000         Open Wire Fault Off-State per Channel         0d           GlobalErr         0b00000000         Open Wire Fault Off-State per Channel         0d           GlobalErr         0b00000000         Global Errors         0d           W         OwOnEn         0b00000000         Enable Open Wire detection On-State           W         Config1         0b0101011         Global Error detection           W         Config2         0b00000000         Global Error detection           W         Config2         0b00000000         Global Error detection           W         Mask         0b10111110         Enable Global Error detection           Jumper Settings on EV-Kit         Address (set by jumpers)         Ow *           Pi SPI-Addressing. without CRC, Adr=0          Address (set by jumpers)         SYNCH Con< | Interupt         0b0000000         Provides IRQ Info           OviChF         0b0000000         Over Voltage fault per Channel         0x         1 0 n           OwOrChF         0b0000000         Current Limit fault per Channel         0x         0x         1 0 n           OwOrChF         0b0000000         Current Limit fault per Channel         0x         0x         1 0 n           OwOrChF         0b0000000         Open Wire Fault Off-State per Channel         0x         0x1         1 0 n           GlobalErr         0b0000000         Open Wire Fault Off-State per Channel         0x1         1 0 n           GlobalErr         0b00000000         Short to VDD Fault per Channel         0x1         1 0 n           GlobalErr         0b00000000         Short to VDD Fault         0x1         1 0 n           W         0wOnEn         0b00000000         Enable Open Wire detection Off-State         Write Modified         Write Selected           W         Config1         0b1011011         Global Configuration 1         Write Modified         Write Selected           W         Mask         0b10111110         Enable Global Error detection         MAX14915 I/O pins           Pin Nane         Set Setting         EN         Enabled               GR-Addressing, | Interupt         Ob0000000         Provides IRQ Info           OviChF         Ob0000000         Over Voltage fault per Channel           OwOrtChF         Ob0000000         Curret Limit fault per Channel           OwOrtChF         Ob0000000         Open Wire Fault Off-State per Channel           OwOrtChF         Ob0000000         Open Wire Fault Off-State per Channel           OwOrtChF         Ob00000000         Open Wire Fault Off-State per Channel           GlobalErr         Ob00000000         Open Wire Fault Off-State per Channel           GlobalErr         Ob00000000         Global Errors           W         OwOREn         Ob00000000         Enable Open Wire detection Off-State           W         Config1         Ob01011011         Global Error detection On-State           W         Config2         Ob00000000         Global Error detection On-State           W         Config1         Ob01011011         Global Error detection On-State           W         Config2         Ob00000000         Global Error detection On-State           W         Config2         Ob00000000         Global Error detection           Jumper Settings on EV-Kit         Address (set by jumper)         Off           Pin Nane         Set Setting         Read           Pistaus | Interupt         0b0000000         Provides IRQ Info           OviChF         0b0000000         Over Voltage fault per Channel         0         0         0         0         0         0         0         0         0         0         0         0         0         0         0         0         0         0         0         0         0         0         0         0         0         0         0         0         0         0         0         0         0         0         0         0         0         0         0         0         0         0         0         0         0         0         0         0         0         0         0         0         0         0         0         0         0         0         0         0         0         0         0         0         0         0         0         0         0         0         0         0         0         0         0         0         0         0         0         0         0         0         0         0         0         0         0         0         0         0         0         0         0         0         0         0 | Interupt       0b0000000       Provides IRQ info       Direction       Direction       Direction         OviChF       0b0000000       Over Voltage fault per Channel       Over Voltage fault per Channel       Direction       Switch 5         OwOrtChF       0b0000000       Open Wire Fault Off-State per Channel       Over Voltage fault per Channel       Switch 5         OwOrtChF       0b0000000       Open Wire Fault Off-State per Channel       Over Voltage fault per Channel       Switch 1         OwOrtChF       0b0000000       Open Wire Fault Off-State per Channel       Over Voltage fault per Channel       Switch 2         GlobalErr       0b00000000       Short to VDD Fault per Channel       Over Voltage fault per Channel       Switch 1         GlobalErr       0b00000000       Short to VDD Fault per Channel       Switch 1       Switch 2         GlobalErr       0b00000000       Enable Open Wire detection Off-State       Write Modified       Write Selected       Read Selected       Read All         W       Config1       0b10111110       Enable Global Error detection       MAX14915 I/O pins       Last SDO Diagno         Vire Modified       Jumper Settings on EV-Kit       Address (set by jumper)       SYNCH © On       I       N         PI       SPI_AXC       Daisy (set by jumper)       Daisy (set by |

Figure 4. Register Settings Tab

# **Ordering Information**

| PART            | TYPE   |
|-----------------|--------|
| MAX14915EV kit# | EV kit |

#Denotes RoHS compliant.

# Evaluates: MAX14915

### MAX14915 EV Kit Bill of Materials

| ITEM | REF_DES                              | QTY | MFG PART #                                                     | MANUFACTURER                    | VALUE            | DESCRIPTION                                                                                                    | COMMENTS |
|------|--------------------------------------|-----|----------------------------------------------------------------|---------------------------------|------------------|----------------------------------------------------------------------------------------------------|----------|
| 1    | C1, C10-C16                          | 8   | CGA3EANP02A103J080AC                                           | ТDК                             | 0.01UF           | CAPACITOR; SMT (0603);<br>CERAMIC CHIP; 0.01UF; 100V;<br>TOL=5%; MODEL=MULTILAYER<br>CERAMIC CHIP CAPACITOR;<br>TC=NPO               |          |
| 2    | C5                                   | 1   | C3225X7S1H106K250AB                                            | ток                             | 10UF             | CAPACITOR; SMT (1210);<br>CERAMIC CHIP; 10UF; 50V;<br>TOL=10%; TG=-55 DEGC TO +125<br>DEGC; TC=X7S                                   |          |
| 3    | C6, C9                               | 2   | GRM188R72A104KA35;<br>CC0603KRX7R0BB104                        | MURATA;TDK                      | 0.1UF            | CAPACITOR; SMT (0603);<br>CERAMIC CHIP; 0.1UF; 100V;<br>TOL=10%; TG=-55 DEGC TO +125<br>DEGC; TC=X7R                                 |          |
| 4    | C7, C17                              | 2   | GMK212B7105KG                                                  | TAIYO YUDEN                     | 1.0UF            | CAPACITOR; SMT (0805);<br>CERAMIC; 1UF; 35V; TOL=10%;<br>MODEL=GMK SERIES; TG=-55<br>DEGC TO +125 DEGC; TC=X7R                       |          |
| 5    | C8                                   | 1   | CGA4J1X7S1C106K125;<br>GCM21BC71C106KE35                       | TDK;MURATA                      | 10UF             | CAPACITOR; SMT (0805);<br>CERAMIC CHIP; 10UF; 16V;<br>TOL=10%; TG=-55 DEGC TO +125<br>DEGC; TC=X7S; AUTO                             |          |
| 6    | D1                                   | 1   | SMBJ36A-E3                                                     | VISHAY GENERAL<br>SEMICONDUCTOR | 36V              | DIODE; TVS; SMB (DO-214AA);<br>VRM=36V; IPP=10.3A                                                                                    |          |
| 7    | DS1-DS8                              | 8   | LGL29K-G2J1-24-Z                                               | OSRAM                           | LGL29K-G2J1-24-Z | DIODE; LED; SMARTLED;<br>GREEN; SMT; PIV=1.7V; IF=0.02A                                                                              |          |
| 8    | DS9                                  | 1   | LTST-C171GKT                                                   | LITE-ON ELECTRONICS INC.        | LTST-C171GKT     | DIODE; LED; STANDARD;<br>GREEN; SMT (0805); PIV=5.0V;<br>IF=0.12A; -55 DEGC TO +85 DEGC                                              |          |
| 9    | DS10-DS19                            | 10  | LS L29K-G1J2-1-Z                                               | OSRAM                           | LS L29K-G1J2-1-Z | DIODE; LED; SMART; RED;<br>SMT (0603); PIV=1.8V; IF=0.02A; -<br>40 DEGC TO +100 DEGC                                                 |          |
| 10   | J1, J2                               | 2   | 3267                                                           | POMONA ELECTRONICS              | 3267             | CONNECTOR; MALE;<br>PANELMOUNT; STANDARD<br>UNINSULATED BANANA JACK;<br>STRAIGHT; 1PIN                                               |          |
| 11   | J3-J5                                | 3   | PCC02SAAN                                                      | SULLINS                         | PCC02SAAN        | CONNECTOR; MALE;<br>THROUGH HOLE; BREAKAWAY;<br>STRAIGHT THROUGH; 2PINS; -65<br>DEGC TO +125 DEGC                                    |          |
| 12   | J6, J7                               | 2   | PCC03SAAN                                                      | SULLINS                         | PCC03SAAN        | CONNECTOR; MALE;<br>THROUGH HOLE; BREAKAWAY;<br>STRAIGHT THROUGH; 3PINS; -65<br>DEGC TO +125 DEGC                                    |          |
| 13   | J8, J9                               | 2   | OSTTE080104                                                    | ON-SHORE TECHNOLOGY INC.        | OSTTE080104      | CONNECTOR; MALE;<br>THROUGH HOLE; TERMINAL<br>BLOCKS-WIRE TO BOARD;<br>STRAIGHT; 8PINS                                               |          |
| 14   | J10                                  | 1   | 68021-220HLF                                                   | AMPHENOL ICC                    | 68021-220HLF     | EVKIT PART-CONNECTOR;<br>MALE; THROUGH HOLE;<br>BERGSTIK II BREAKAWAY<br>HEADER; RIGHT ANGLE; 20PINS;                                |          |
| 15   | J11                                  | 1   | PBC08DAAN                                                      | SULLINS ELECTRONICS CORP.       | PBC08DAAN        | CONNECTOR; MALE;<br>THROUGH HOLE; BREAKAWAY;<br>STRAIGHT; 16PINS; -65 DEGC TO<br>+125 DEGC                                           |          |
| 16   | J17-J20                              | 4   | 91772A108;<br>PHILLIPS-PAN_4-40X3/8IN;<br>PMSSS4400038PH; 9901 | GENERIC PART                    | N/A              | MACHINE SCREW; PHILLIPS;<br>PAN; 4-40; 3/8IN; 18-8 STAINLESS<br>STEEL                                                                |          |
| 17   | J17-J20                              | 4   | MCH_SO_F_HEX_4-40X1/2                                          | GENERIC PART                    | N/A              | STANDOFF; FEMALE-<br>THREADED; HEX; 4-40; 1/2IN;<br>ALUMINUM                                                                         |          |
| 18   | OUT1-OUT8                            | 8   | 5013                                                           | KEYSTONE                        | N/A              | TEST POINT; PIN DIA=0.125IN;<br>TOTAL LENGTH=0.445IN; BOARD<br>HOLE=0.063IN; ORANGE;<br>PHOSPHOR BRONZE WIRE<br>SILVER PLATE FINISH; |          |
| 19   | R1                                   | 1   | CRCW060324K9FK                                                 | VISHAY DALE                     | 24.9K            | RESISTOR; 0603; 24.9K OHM;<br>1%; 100PPM; 0.10W; THICK FILM                                                                          |          |
| 20   | R2, R3, R5-R8, R16,<br>R17, R20, R21 | 10  | CRCW06031K00FK;<br>ERJ-3EKF1001V                               | VISHAY DALE;PANASONIC           | 1K               | RESISTOR; 0603; 1K; 1%;<br>100PPM; 0.10W; THICK FILM                                                                                 |          |

# Evaluates: MAX14915

# MAX14915 EV Kit Bill of Materials (continued)

| ITEM  | REF_DES                      | QTY | MFG PART #                      | MANUFACTURER          | VALUE    | DESCRIPTION                                                                                                    | COMMENTS |
|-------|------------------------------|-----|---------------------------------|-----------------------|----------|----------------------------------------------------------------------------------------------------|----------|
| 21    | R4                           | 1   | CRCW0603162KFK                  | VISHAY DALE           | 162K     | RESISTOR; 0603; 162K OHM;<br>1%; 100PPM; 0.1W; THICK FILM                                                                                            |          |
| 22    | R10                          | 1   | ERJ-3EKF28R0V                   | PANASONIC             | 28       | RESISTOR; 0603; 28 OHM; 1%;<br>100PPM; 0.10W; THICK FILM                                                                                             |          |
| 23    | R12-R15                      | 4   | CRCW06035K60FK                  | VISHAY DALE           | 5.6K     | RESISTOR, 0603, 5.6K OHM,<br>1%, 100PPM, 0.10W, THICK FILM                                                                                           |          |
| 24    | R18, R19                     | 2   | CRCW060310K0FK;<br>ERJ-3EKF1002 | VISHAY DALE;PANASONIC | 10K      | RESISTOR; 0603; 10K; 1%;<br>100PPM; 0.10W; THICK FILM                                                                                                |          |
| 25    | SU1, SU2, SU4-SU6            | 5   | S1100-B;SX1100-B                | KYCON;KYCON           | SX1100-B | TEST POINT; JUMPER; STR;<br>TOTAL LENGTH=0.24IN; BLACK;<br>INSULATION=PBT;PHOSPHOR<br>BRONZE CONTACT=GOLD<br>PLATED                                  |          |
| 26    | VA, VL, TP1, VLED            | 4   | 5010                            | KEYSTONE              | N/A      | TESTPOINT WITH 1.80MM<br>HOLE DIA, RED, MULTIPURPOSE;                                                                                                |          |
| 27    | TP2, TP4, TP11,<br>TP20-TP22 | 6   | 5011                            | KEYSTONE              | N/A      | TEST POINT; PIN DIA=0.125IN;<br>TOTAL LENGTH=0.445IN; BOARD<br>HOLE=0.063IN; BLACK;<br>PHOSPHOR BRONZE WIRE<br>SILVER PLATE FINISH;                  |          |
| 28    | TP6, TP9                     | 2   | 5009                            | KEYSTONE              | N/A      | TEST POINT; PIN DIA=0.125IN;<br>TOTAL LENGTH=0.35IN; BOARD<br>HOLE=0.063IN; YELLOW;<br>PHOSPHOR BRONZE WIRE<br>SILVER PLATE FINISH;                  |          |
| 29    | TP12-TP15                    | 4   | 5004                            | KEYSTONE              | N/A      | TEST POINT; PIN DIA=0.11N;<br>TOTAL LENGTH=0.31N; BOARD<br>HOLE=0.041N; YELLOW;<br>PHOSPHOR BRONZE WIRE<br>SILVER PLATE FINISH;                      |          |
| 30    | U1                           | 1   | MAX14915                        | MAXIM                 | MAX14915 | EVKIT PART-IC; SWTC; OCTAL<br>HIGH-SIDE SWITCH WITH<br>DIAGNOSTIC; FCQFN48-EP;<br>PACKAGE OUTLINE: 21-100232;<br>PACKAGE LAND PATTERN: 90-<br>100077 |          |
| 31    | PCB                          | 1   | MAX                             | MAXIM                 | PCB      | PCB:MAX                                                                                                    | -        |
| TOTAL |                              | 103 |                                 |                       |          |                                                                                                    |          |

### MAX14915 EV Kit Schematic

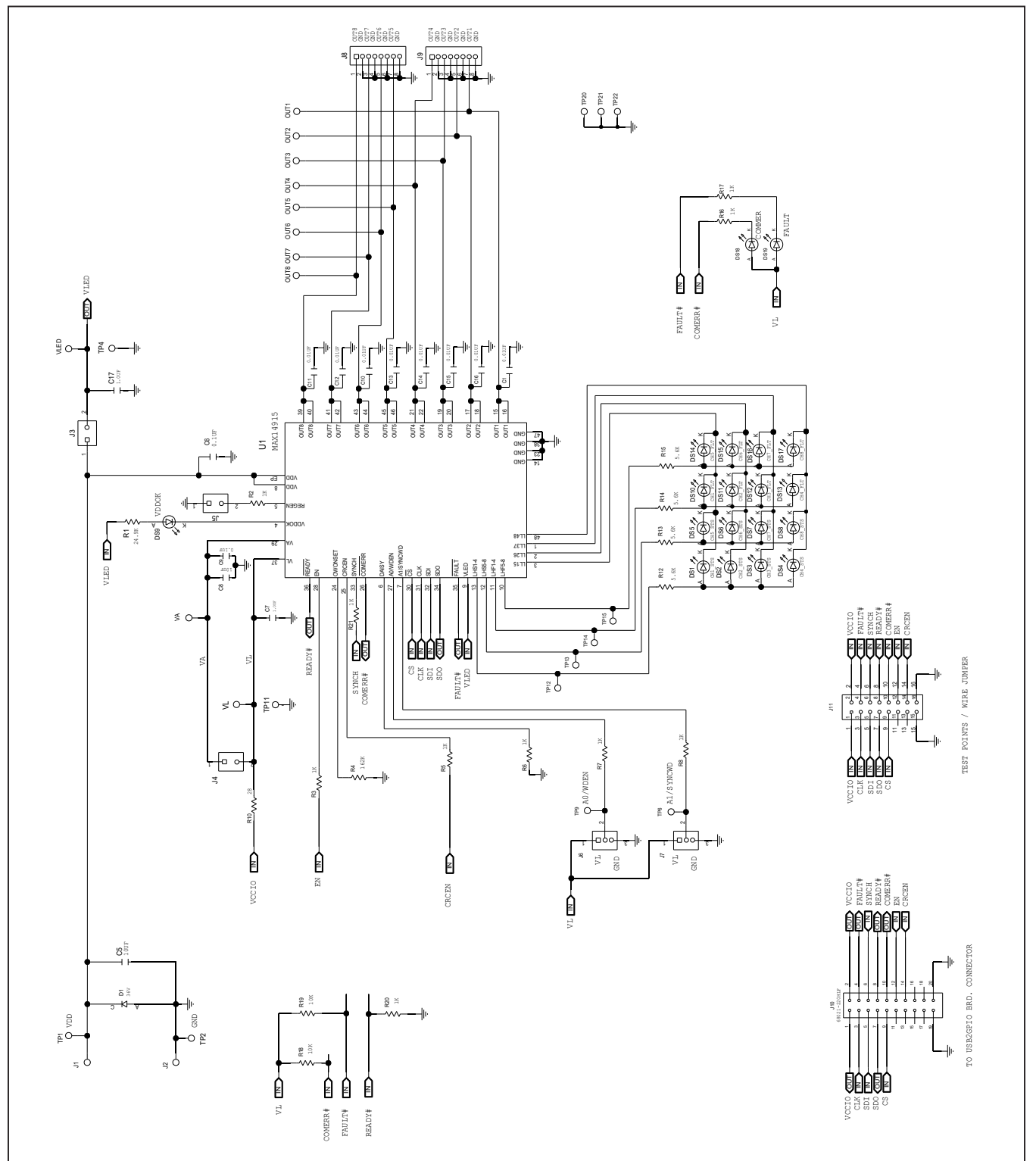

### Evaluates: MAX14915

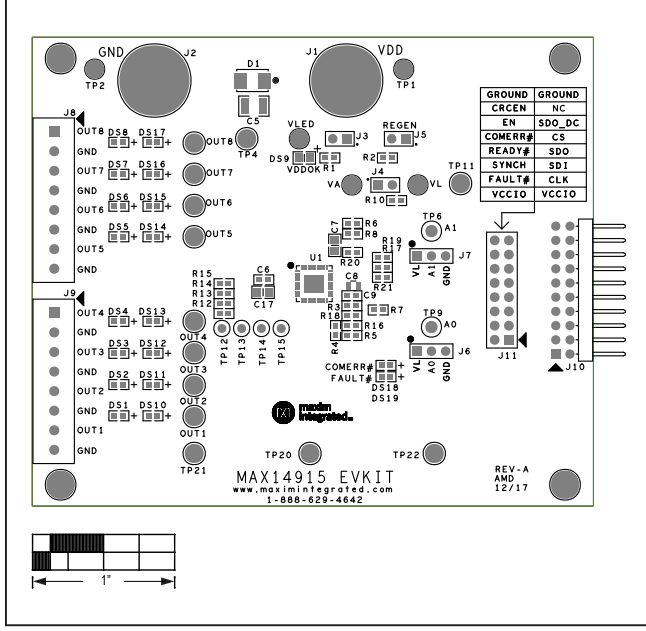

### MAX14915 EV Kit PCB Layout Diagrams

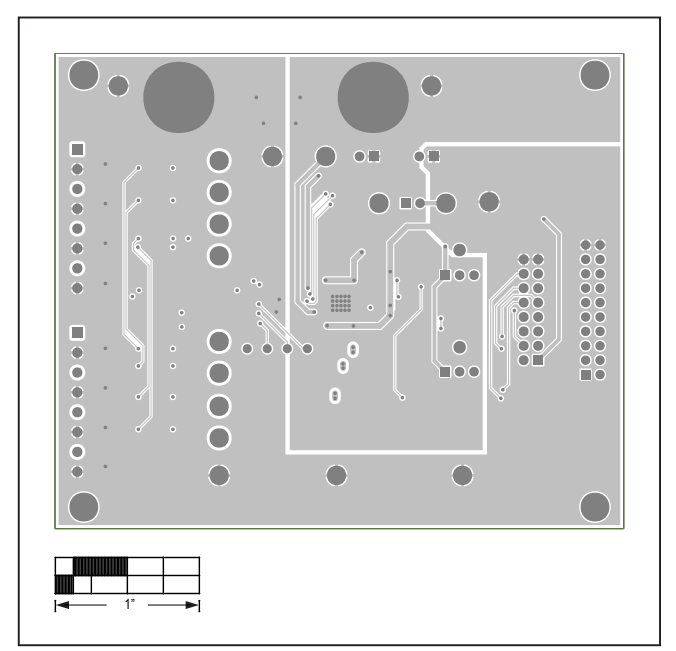

MAX14915 EV Kit—Silk Top

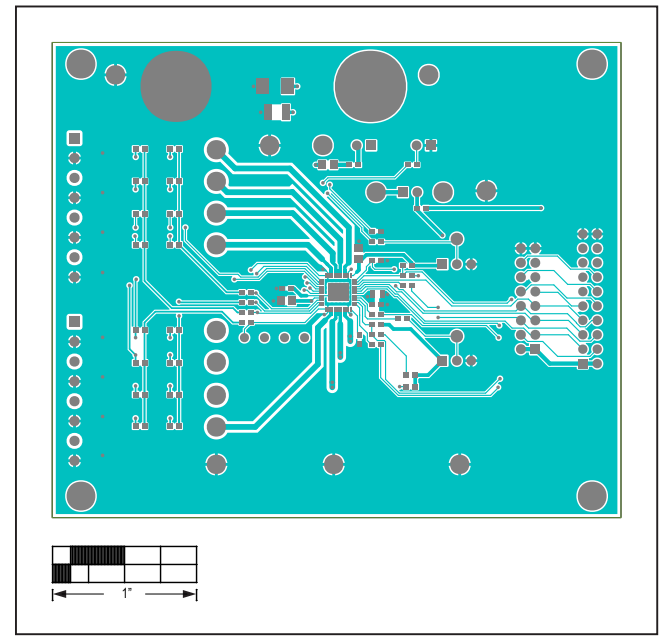

MAX14915 EV Kit-Top

MAX14915 EV Kit—Internal 2

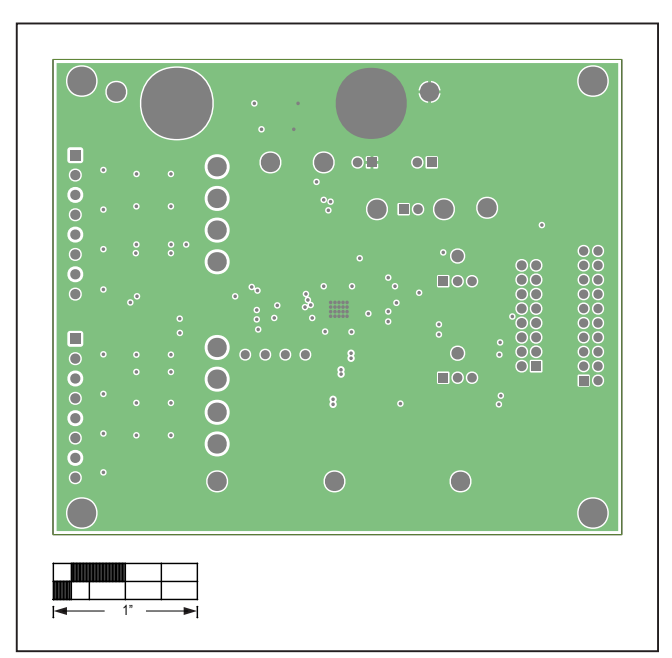

MAX14915 EV Kit—Internal 3

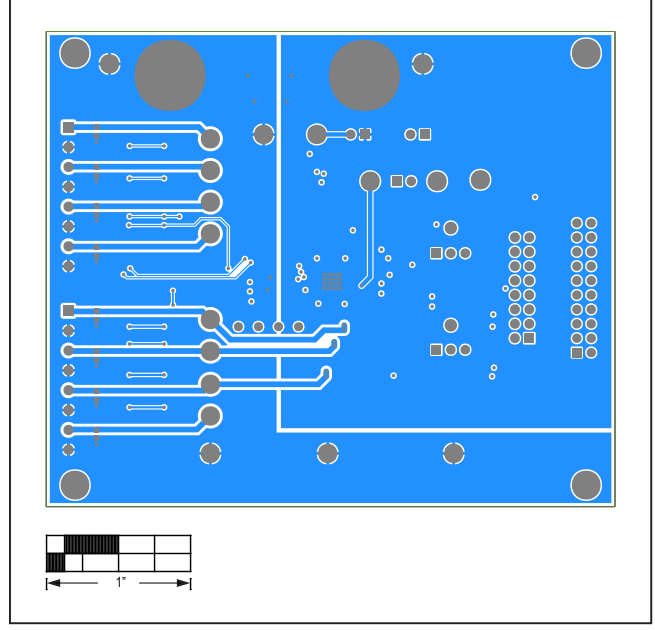

# MAX14915 EV Kit PCB Layout Diagrams (continued)

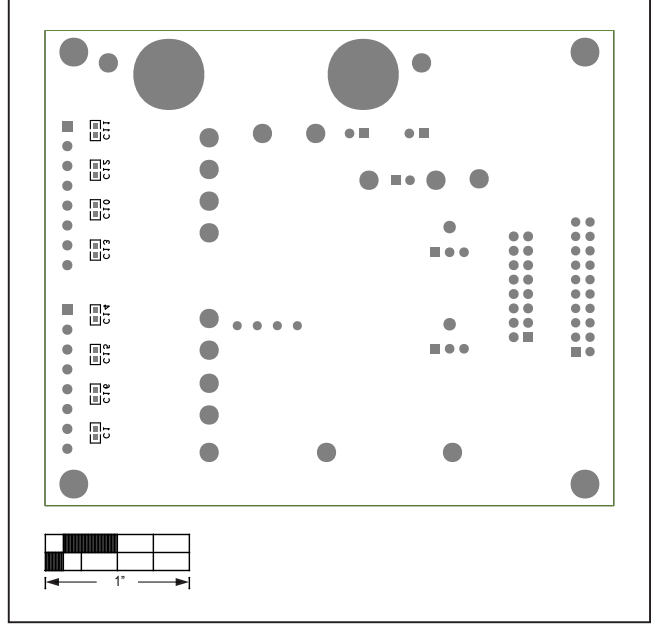

MAX14915 EV Kit—Bottom

MAX14915 EV Kit—Bottom Silkscreen

### Evaluates: MAX14915

### **Revision History**

| REVISION | REVISION | DESCRIPTION     | PAGES   |
|----------|----------|-----------------|---------|
| NUMBER   | DATE     |                 | CHANGED |
| 0        | 9/18     | Initial release | —       |

For pricing, delivery, and ordering information, please visit Maxim Integrated's online storefront at https://www.maximintegrated.com/en/storefront.html.

Maxim Integrated cannot assume responsibility for use of any circuitry other than circuitry entirely embodied in a Maxim Integrated product. No circuit patent licenses are implied. Maxim Integrated reserves the right to change the circuitry and specifications without notice at any time.